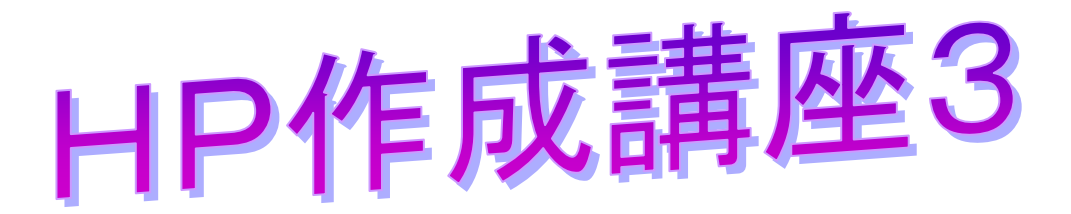

今回は、いよいよ TOSS ランドへの登録です。(登録作業の前に, m l や例 会で紹介をして、「推薦」を受けておきましょう)

1 **TOSS** ランドを表示する。

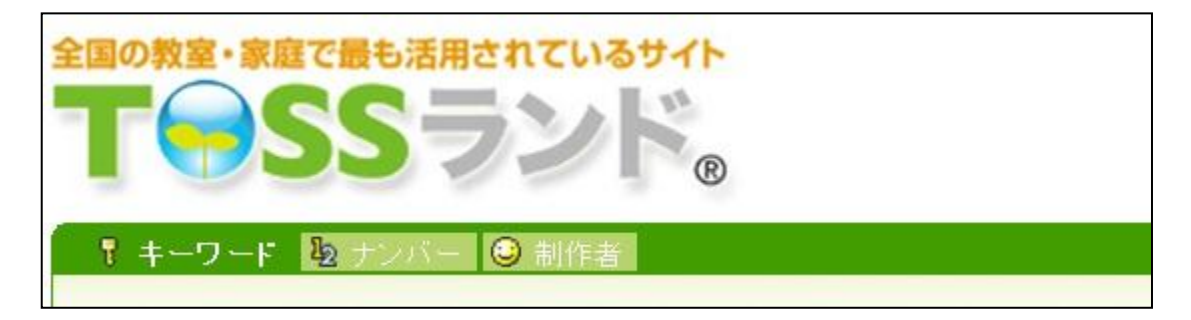

2 コンテンツの登録を開始する。

「コンテンツの登録/削除」をクリック。

TOSS ランドの下の方にあります。

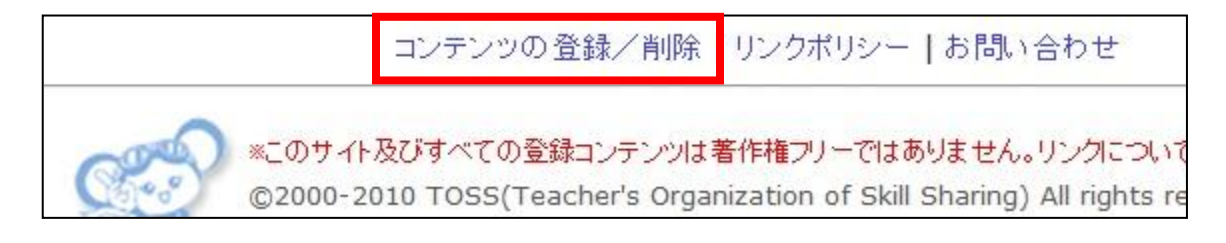

すると、全体図は、次のページのようになります。

| 分類先                 | 選んでください 🗸                                                                                           |
|---------------------|----------------------------------------------------------------------------------------------------|
| コンテンツ名              |                                                                                                    |
|                     | ※全角30字まで。広告的な表現(「よく解る」「すぐに解決」など)を<br>避け、サブタイトル等の付加的な情報を含めないで下さい。                                    |
| コンテンツの説明            |                                                                                                    |
|                     | *                                                                                                   |
|                     | ※全角80字まで。客観的で具体的な内容でコンテンツの内容を                                                                       |
|                     | 説明して下さい。HTMLタグや機種依存文字は使えません。<br>*ご申請前に県MLやサークルから推薦を受けた場合にはその<br>旨をお書き下さい。審査が簡略化され、登録がスムーズになりま<br>す。 |
| コンテンツの URL          |                                                                                                    |
| 製作者名                |                                                                                                    |
| 連絡先メールアドレス          |                                                                                                    |
| 連絡先メールアドレス<br>(確認用) |                                                                                                    |
| オプション               | ce67                                                                                                |
|                     | *上に表示されている英数字4文字を入力して下さい。                                                                           |
| 登録依頼                |                                                                                                    |

「分類先」から順番に入れていきましょう。

- ※ ここでは、「1年算数たし算の指導案を登録する」と仮定して進めていき ます。
- 3 「分類先」

| 分類先      | 選んでください ・ た し 笛の 指導 案 た の で 「 教                                           |
|----------|---------------------------------------------------------------------------|
| コンテンツ名   | 選んでください  新師ランド  ・ にじ  の ・ に  の  の ・ に  の  の  の  に  の  の  の  の  の  の  の  の |
|          | TOSSコミュニティ<br>家庭・子ども研究 なら、「子どもランド」)                                       |
| コンテンツの説明 | 子どもランド                                                                    |

※ 選択すると、(登録画面の)一番上の画面に戻ります。あわてず、続きの 登録を行います。

「教科」「学級経営」など、大まかな分類を選びます。

| 教師ランド       | <ul> <li>         ・ 選んでください     </li> </ul> | •  |
|-------------|---------------------------------------------|----|
|             | 選んでください                                     |    |
|             | 教科                                          |    |
| *全角30字まで。広告 | 告的な 教科外・総合・新しい教育                            |    |
| 避け、サブタイトル等  | の付が学級・学校経営                                  |    |
|             | 教師力を伸ばす                                     |    |
|             | A.                                          | 21 |

「教科」を選びます。

教科
 算数・数学
 選んでください
 選んでください
 (事数・数学)
 表現(「よく解る」「すぐ」に解決」など)を現料・科学
 (」)

 (」)

 (」)

 (」)

 (」)

 (」)

 (」)

 (」)

 (」)

 (」)

 (」)

 (」)

 (」)

 (」)

 (」)

 (」)

 (」)

 (」)

 (」)

 (」)

 (」)

 (」)

 (」)

 (」)

 (」)

 (」)

 (」)

 (」)

 (」)

 (」)

 (」)

 (」)

 (」)

 (」)

 (」)

 (」)

 (」)

 (」)

 (」)

 (」)

 (」)

 (」)

 (」)

 (」)

 (」)

 (」)

 (」)

 (」)

 (」)

 (」)

 (」)

 (」)

 (」)

「学年」を選びます。

「領域」を選びます。

| 教師ランド                       | ▼ 教科                    | 単元」を選びます。                         |
|-----------------------------|-------------------------|-----------------------------------|
| 小学校1年 🔹                     | 選んでください ▼<br>選んでください    | 選んでください<br>選んでください<br>数<br>すくたし、質 |
| ※全角30字まで。広告的<br>避け、サブタイトル等の | 数と計算<br>図形<br>1<br>量と測定 | ない<br>ひき算<br>一<br>文章題<br>その他      |

全体はこのようになります。

| 分類先 | 教師ランド | •   | 教科   |   | •   | 算数·数学 | * |
|-----|-------|-----|------|---|-----|-------|---|
|     | 小学校1年 | - * | 数と計算 | • | たし算 | •     |   |

※ 最初の方の選択によって, 選ぶのが大きくかわってきますが, がんばっ てください。 4 「コンテンツ名」と「コンテンツの説明」

| <b>はじめてのたしざん</b><br>※全角30字まで。広告的な表現(「よく解る」「すぐに解決」など)を<br>避け、サブタイトル等の付加的な情報を含めないで下さい。 |
|--------------------------------------------------------------------------------------|
| 導入を工夫することで, 1年生の子どもたち<br>の中に, たし算がどういうものなのか, すっ<br>と入っていきます。(TOSS奈良m I 推薦)           |
|                                                                                      |
| と切です。登録のされやすさ、スピードが大きく違い                                                             |
|                                                                                      |
| こ,mlで紹介をして意見をもらっておきましょう。                                                             |
|                                                                                      |

5 「コンテンツの URL」など、その他

下の事項を入力します。最後に「登録依頼」をクリック。

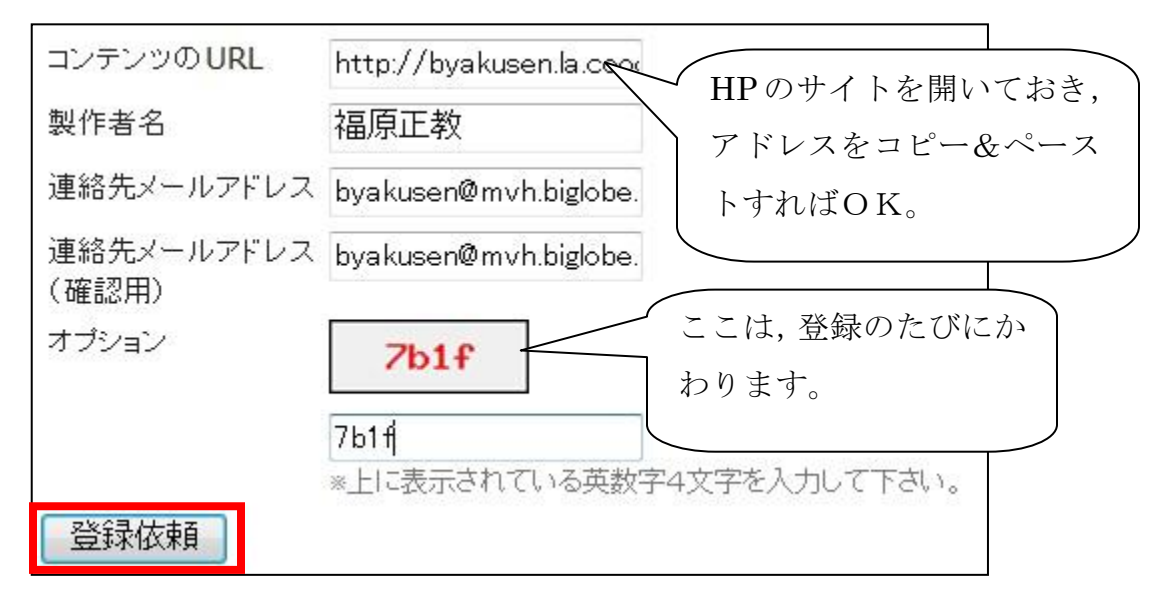

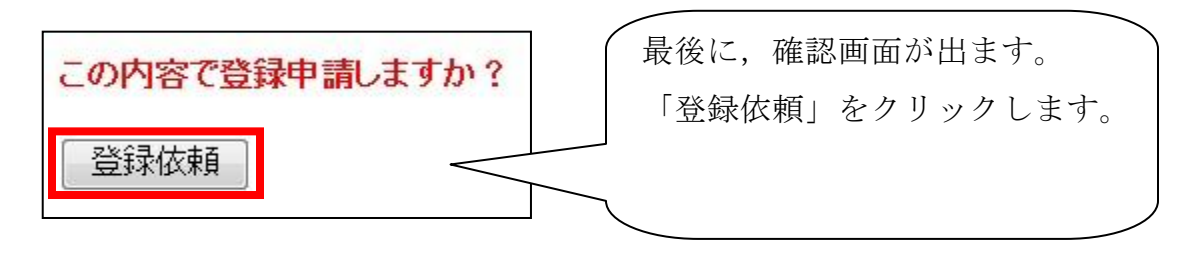